## SFML - stvaranje novog projekta (Visual Studio, Praktikum)

## (1.) Stvaranje novog projekta u Visual Studiu

- Pokrenuti Visual Studio (u Praktikumu 1 je instalirana verzija 2022)
- Create a new project  $\rightarrow$  Empty Project (mora biti označen jezik C++)
- Upisati naziv projekta i odabrati lokaciju spremanja (zapamtiti tu lokaciju).
- Solution Configurations je **Debug** i Solution Platforms je **x64** slika:

| 00  | File | Edit       | View  | Git | Project | Build | Debug | Test | Analyze | Tools  |
|-----|------|------------|-------|-----|---------|-------|-------|------|---------|--------|
| 8 © | • 🔿  | <b>₽</b> - | · 🗳 🗎 | B   | ⊑>      | Deb   | ug 🔹  | x64  | •       | 🕨 Loca |

## (2.) Preuzimanje SFML-a

- sa www.sfml-dev.org/download/sfml/2.6.1 preuzeti Visual C++17(2022)-64-bit
- raspakirati preuzetu .zip mapu i dobivenu mapu "SFML-2.6.1" spremiti (zapamtiti adresu) npr. u disk C tako da je adresa C:\SFML-2.6.1
- u toj mapi "SFML-2.6.1" nalazi se mapa "bin" datoteke iz nje iskopirati u mapu gdje je naš projekt (tamo gdje se nalazi .vcxproj datoteka)

## (3.) Postavke VS projekta

Nakon dodavanja/stvaranja nove .cpp datoteke (desni klik u *Solution Explorer* prozoru na *Source Files* i odabir nove/postojeće datoteke u izborniku *Add*) u projektu:

 $Project \rightarrow Properties$  (ili Ime\_Projekta Properties) - u prozoru koji se otvori treba biti označeno kao ovdje:

| Configuration: All Configurations | Platform: | Active(x64) ~ |  |
|-----------------------------------|-----------|---------------|--|
|-----------------------------------|-----------|---------------|--|

Potrebne postavke:

- $C/C++ \rightarrow General$  u polje Additional Include Directories upisati  $gdje_je_mapa\_SFML-a \SFML-2.6.1 \include$  - npr. C:\SFML-2.6.1 \include
- *Linker* → *General* u polje *Additional Library Directories* upisati *gdje\_je\_mapa\_SFML-a*\SFML-2.6.1\**lib** - npr. C:\SFML-2.6.1\lib
- Linker → Input u polje Additional Dependencies dodati (desno se javi strelica dolje pa odabrati Edit) sve potrebne module - primjerice, najčešće ćemo trebati sljedeće:

sfml-system-d.lib sfml-window-d.lib sfml-graphics-d.lib